Commissioning a Motor for use with EPC motor drives that operate using Microchip motorBench<sup>®</sup> Development Suite and EPC9147A-Rev.2.1

**Revision 11.0** 

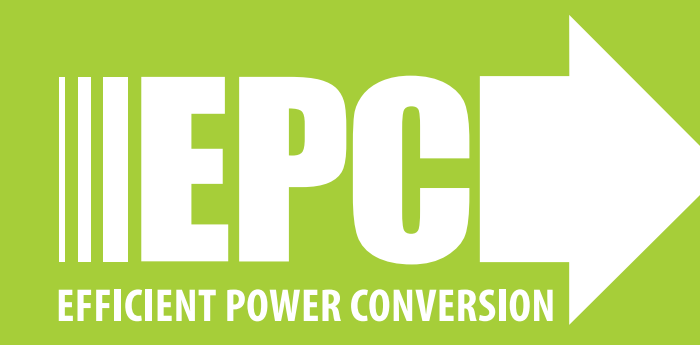

## **OVERVIEW OF THE PROCESS**

- Background
- Equipment needed
- Measuring the motor parameters
- Inputting the motor parameters into Microchip's motorBench® Development Suite
- Generating the control firmware:
  - Compiling
  - Build
  - Flash
- Operating the motor drive system

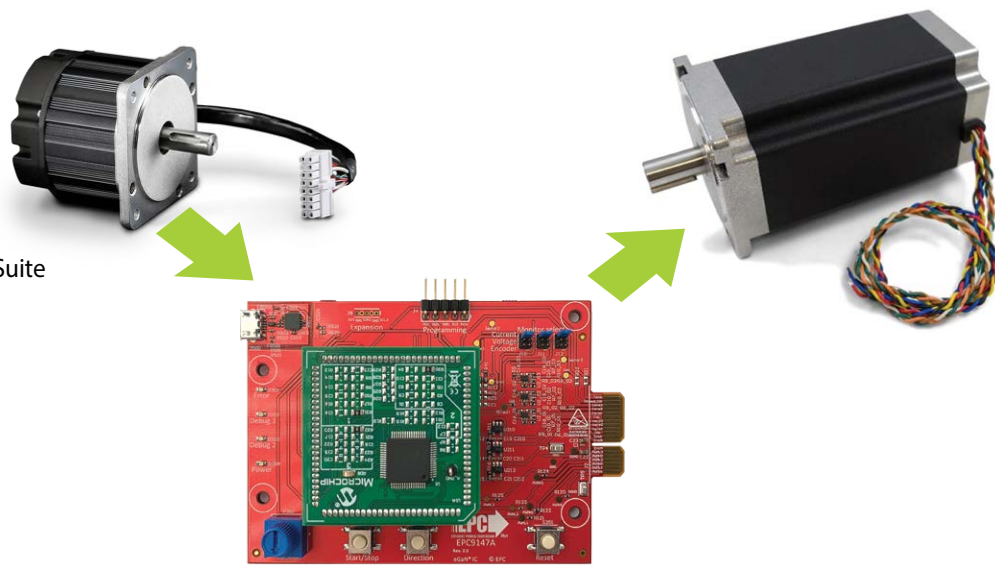

# **CONTROLLER BOARD BACKGROUND**

- Process is for\_EPC9147A Only (A), equipped with MA330031-2
   PIM (B) with dsPIC33EP256MC506 (C) and that uses Microchip<sup>®</sup>
- motorBench<sup>®</sup> Development Suite
- EPC9147A (Provided with motor drive KIT's)
  - Pre-programmed with a sensor-less motor control algorithm for a specific motor Teknic\_M-3411P-LN-08D (D)

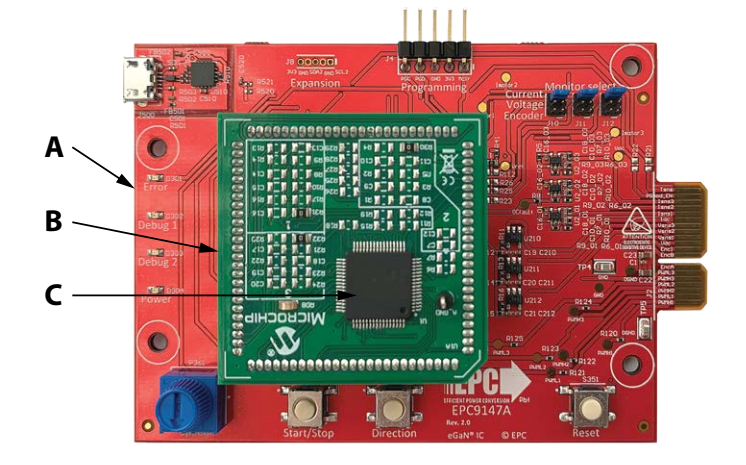

# **MOTOR CONTROL BACKGROUND**

- For sensor-less motor control algorithms:
- Only the three motor terminals connect to the inverter board
- Depends on specific motor parameters (a model of the motor is used for control)
- New motor parameters **must be programmed before** operating a different motor

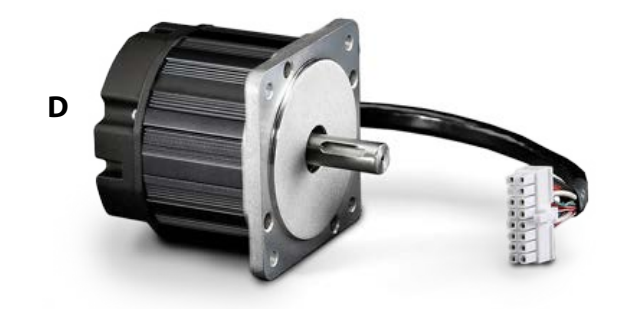

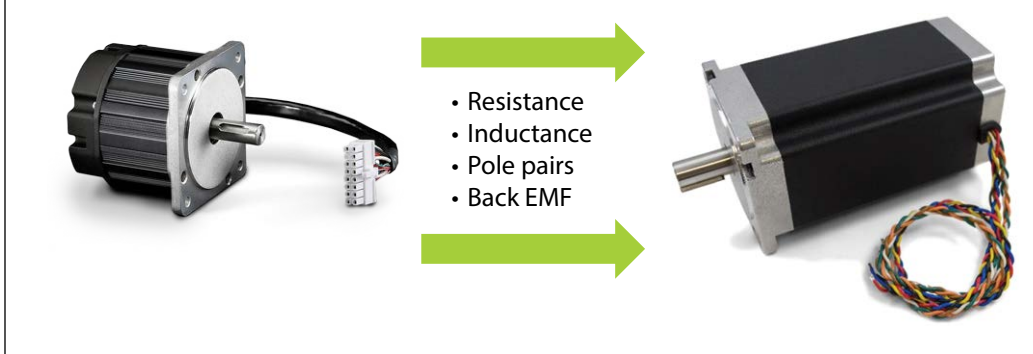

# **EQUIPMENT NEEDS, MOTOR ACCESS**

### **Motor Access**

- Direct access to the motor terminals
  - Motor terminal must be disconnected from inverter board
- Direct access to the motor shaft
  - Need to turn it by hand

### Equipment

- LCR meter
  - To measure line-to-line resistance and inductance
- Oscilloscope
  - To measure line-to-line Back EMF (BEMF)

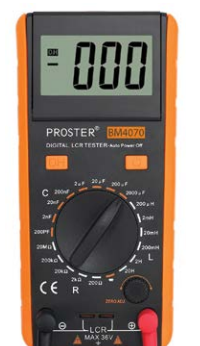

A -///-

B -000

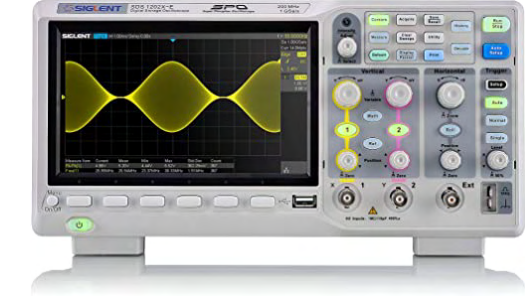

# **MEASURING THE MOTOR PARAMETERS**

### **Motor Parameters Needed**

- Terminal resistance (A)
  - Line-to-line
- Terminal inductance (B)
- – Line-to-line
- Pole pairs (C)
- Back EMF constant (D)

### **Identification of Motor Terminals**

Example for Teknic Model M-3411P-LN-08D

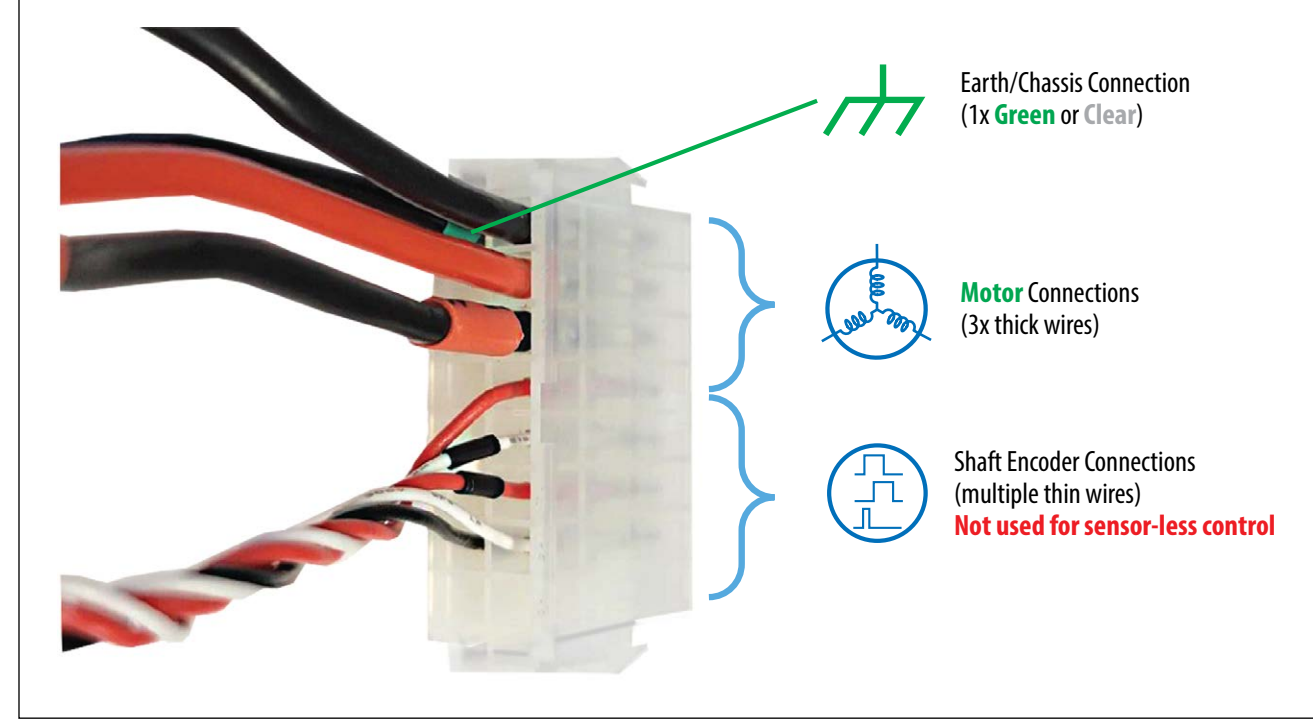

#### Line-to-Line Resistance Measurement

- 1. Disconnect all three motor terminals from inverter
- 2. Connect **only two motor** terminals to an ohm-meter, third terminal is left floating
- 3. Measure the line-to-line resistance
- 4. 4-wire resistance measurement is more accurate (if available)

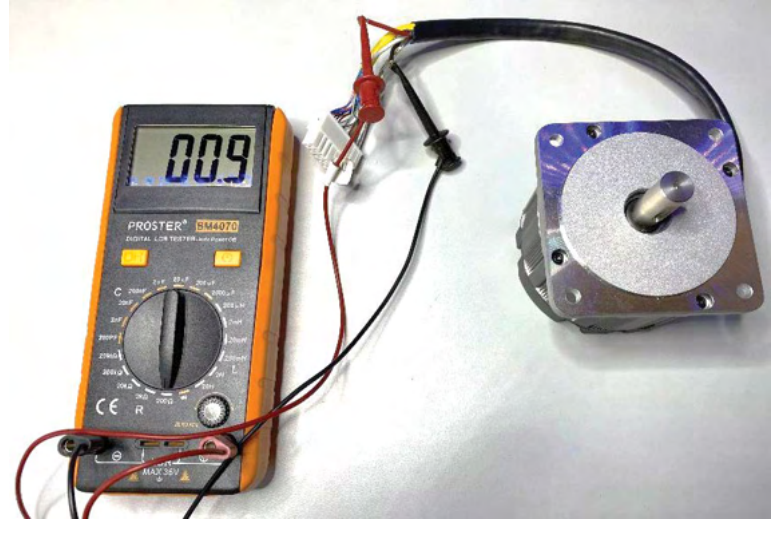

This motor has  $\mathbf{R}_{L-L} = \mathbf{800} \ \mathbf{m}\Omega$  line to line resistance (100 m $\Omega$  due to LCR meter leads)

#### Line-to-Line Inductance Measurement

- 1. Disconnect all three motor terminals from inverter
- 2. Connect **only two motor** terminals to the LCR-meter, third terminal is left floating
- 3. Measure the line-to-line inductance
- 4. **Note** long leads will add inductance. Twisting the leads will help reduce inductance. More important for low inductance motors.
- 5. For motors with **varying inductance with shaft angle**, find the minimum and the maximum inductance values, by measuring at different angles.
- 6. Determine the average inductance:

$$L_{avg} = \frac{L_{min} + L_{max}}{2}$$

- 7. For the example: Rounded 932  $\mu$ H to 1 mH.
- 8. Use the same value for  $L_d$  and  $L_a$

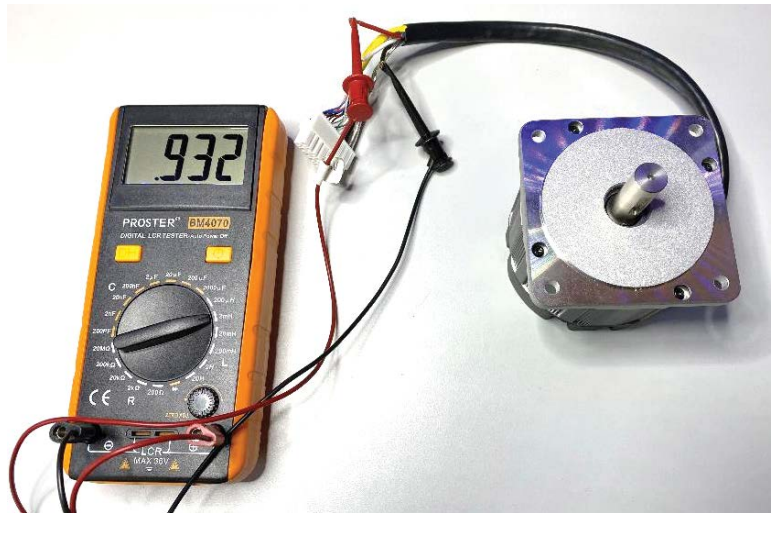

This motor has  $L_{L-L} = 932 \mu H$  line to line inductance (LCR meter leads may also have inductance, use autozero function if available)

### **Determination of the Pole Pairs Number**

- 1. Disconnect all three motor terminals from inverter
- 2. Short **any two (A) motor** terminals, third terminal is left floating **(B)**
- 3. Gently and slowly hand spin the motor shaft (C) and make one mechanical turn only
  - Count the notches/steps/jumps that you feel with as the motor axle is rotated = motor poles number
- 4. Divide the **motor poles number** by 2 = **Pole Pairs number (pp)**

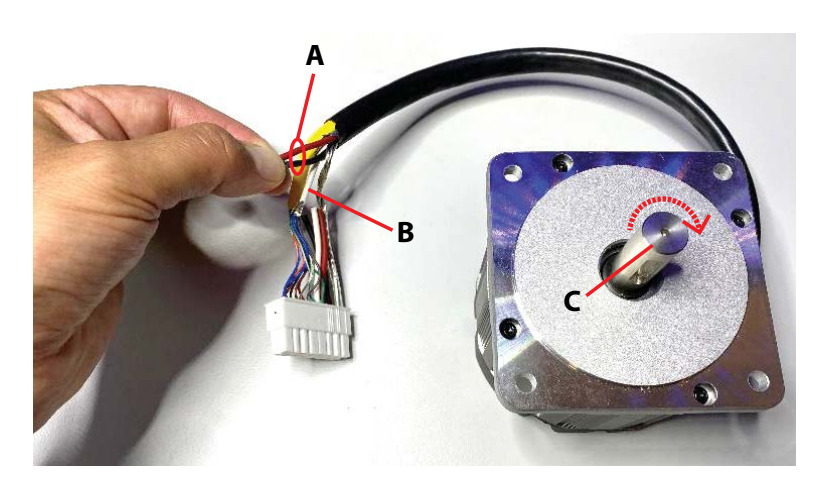

This motor has **pp**= **4 pole pairs** 

### Line-to-line BEMF constant Measurement

- 1. Disconnect all three motor terminals from inverter
- 2. Connect **one** of the **motor** terminals to an oscilloscope probe **ground** lead and the **other motor** terminal to the **tip**. The third motor terminal is left floating
- 3. Hand **spin** the motor shaft **(A)** and record the voltage signal on the oscilloscope.
- (B) Measure the peak-to-peak voltage of one-half sinusoid (details on next slide)
- (C) Measure the time period between the same two peaks (details next slide)

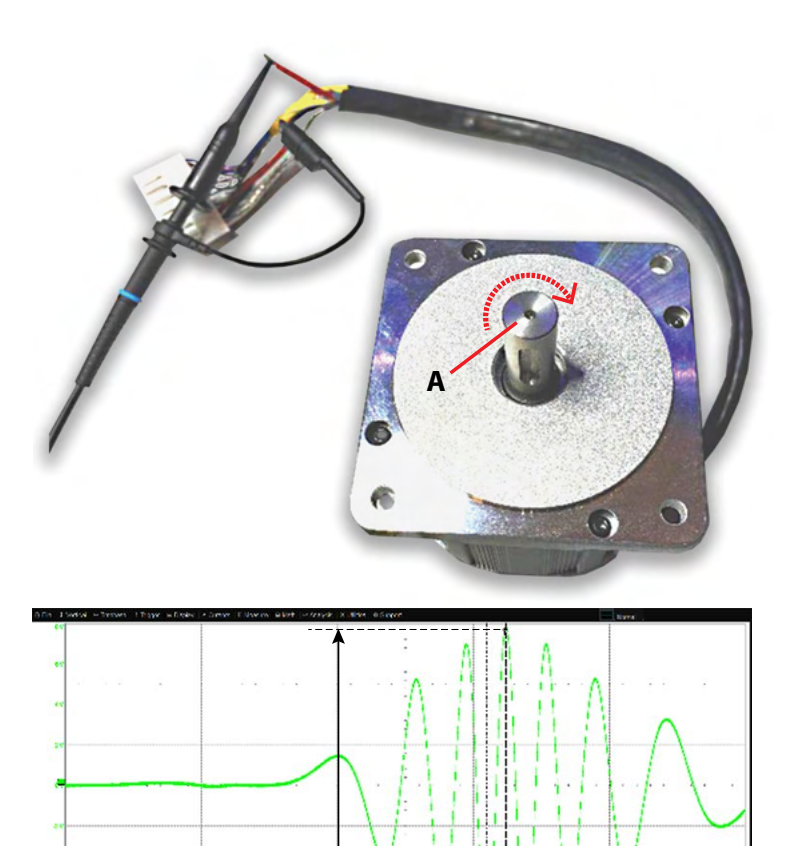

В

#### Line-to-line BEMF Constant Calculation

- $\mathbf{A_{pp}} = \text{Half-sinusoid peak-to-peak voltage amplitude}$  $(A_{pp} = 15.836 V_{pp})$
- T<sub>half</sub> = Half sinusoid peak-to-peak period (T<sub>half</sub> = 13.92 ms)
- **pp** = Pole Pairs (pp = 4)
- Calculate BEMF (for 1 krpm):
  - Units: A<sub>pp</sub> [V], T<sub>half</sub> [s]

K<sub>e</sub> = 10.096 Vrms/krpm for example motor (will use 10.2 in motorBench)

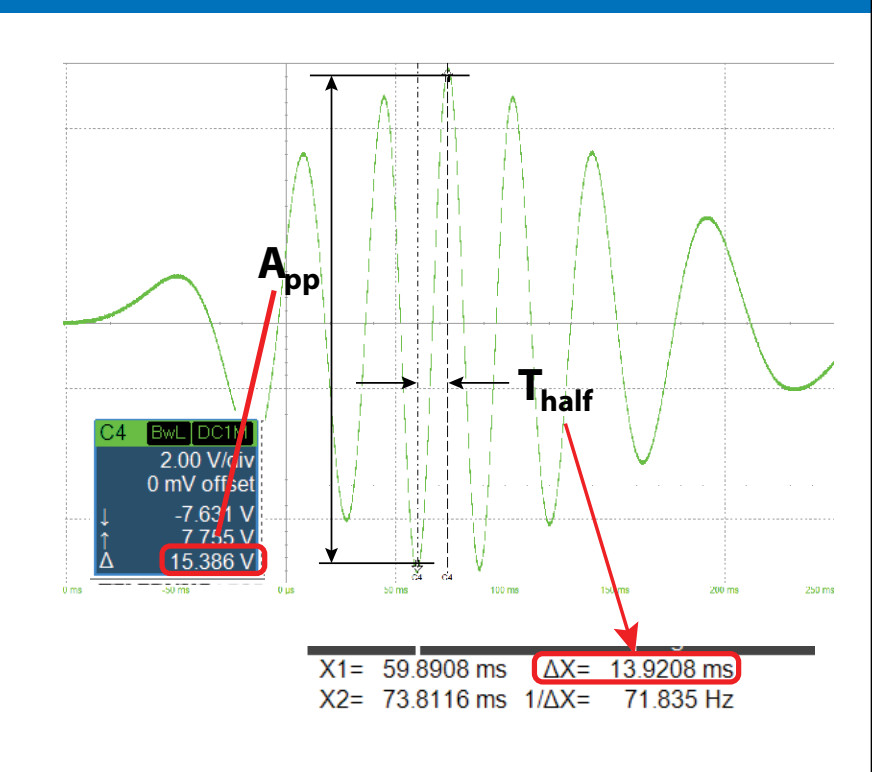

# INSTALLING MICROCHIP'S motorBench® DEVELOPMENT SUITE AND INPUTTING THE MOTOR DRIVE AND MOTOR PARAMETERS INTO A PROJECT

#### Install motorBench® development suite

Refer to Microchip website to install following software, follow exactly the steps indicated in Microchip website

- MPLAB X IDE (i.e. 5.45 version), make sure to install the recommended updates (A).
- 2. Microchip code configurator plugin (B)
- 3. Microchip motorBench plugin 2.35 (C)
- 4. MCLV-2 project to start (or EPC project for EPC914xKIT) called **sample-mb-33ep256mc506-mclv2.X**

 Image: MicRochip
 Products
 Solutions
 Tools and Software
 Support
 Education
 About
 Order Now
 Q
 Q
 R

 Solutions / Motor Control and Drive / motorBench® Development Suite

 motorBench® Development Suite

- A https://www.microchip.com/en-us/development-tools-toolsand-software/mplab-x-ide#
- **B** https://www.microchip.com/en-us/development-tools-toolsand-software/embedded-software-center/mplab-codeconfigurator#Downloads
- **C** https://www.microchip.com/en-us/solutions/motor-controland-drive/motorbench-development-suite

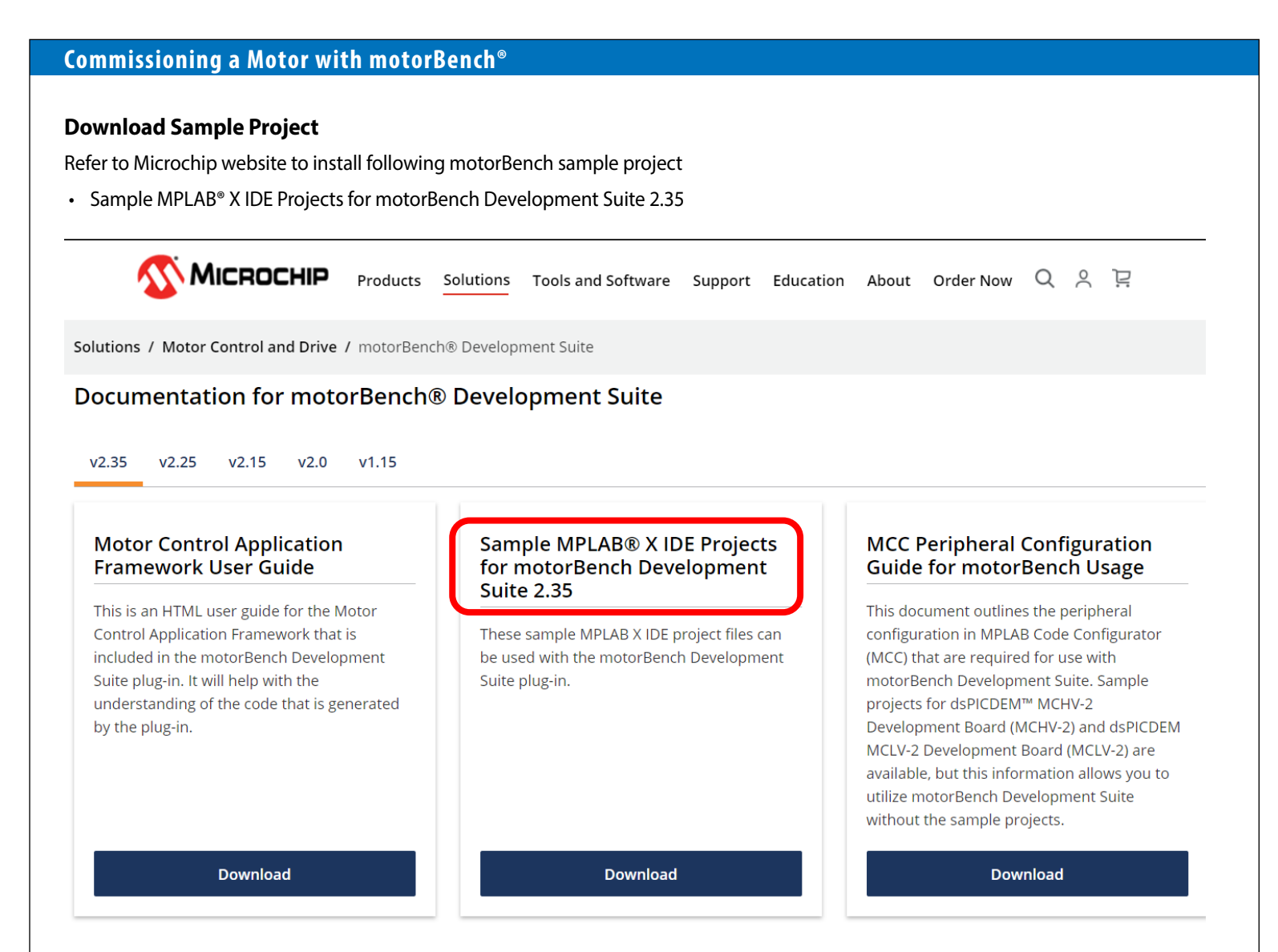

### **Select Sample Project**

Unzip the Sample projects

 We will be working with this project folder's contents (A) which is specific to the MA330031-2 PIM with dsPIC33EP256MC506 and that uses Microchip<sup>®</sup>

|       | sample-mb-33ck64mc105-mchv2.X  | File folder |
|-------|--------------------------------|-------------|
|       | sample-mb-33ck64mc105-mclv2.X  | File folder |
|       | sample-mb-33ck64mp105-mchv2.X  | File folder |
|       | sample-mb-33ck64mp105-mclv2.X  | File folder |
|       | sample-mb-33ck256mp508-mchv2.X | File folder |
|       | sample-mb-33ck256mp508-mclv2.X | File folder |
|       | sample-mb-33ep256mc506-mchv2.X | File folder |
| A — [ | sample-mb-33ep256mc506-mclv2.X | File folder |

### Launch motorBench® development suite

- Start MPLAB X IDE
- Open sample project
- Click on MCC icon (A)
- Click on motorBench Project resource (B)
  - If motorBench is not visible, check Device Resources (C)

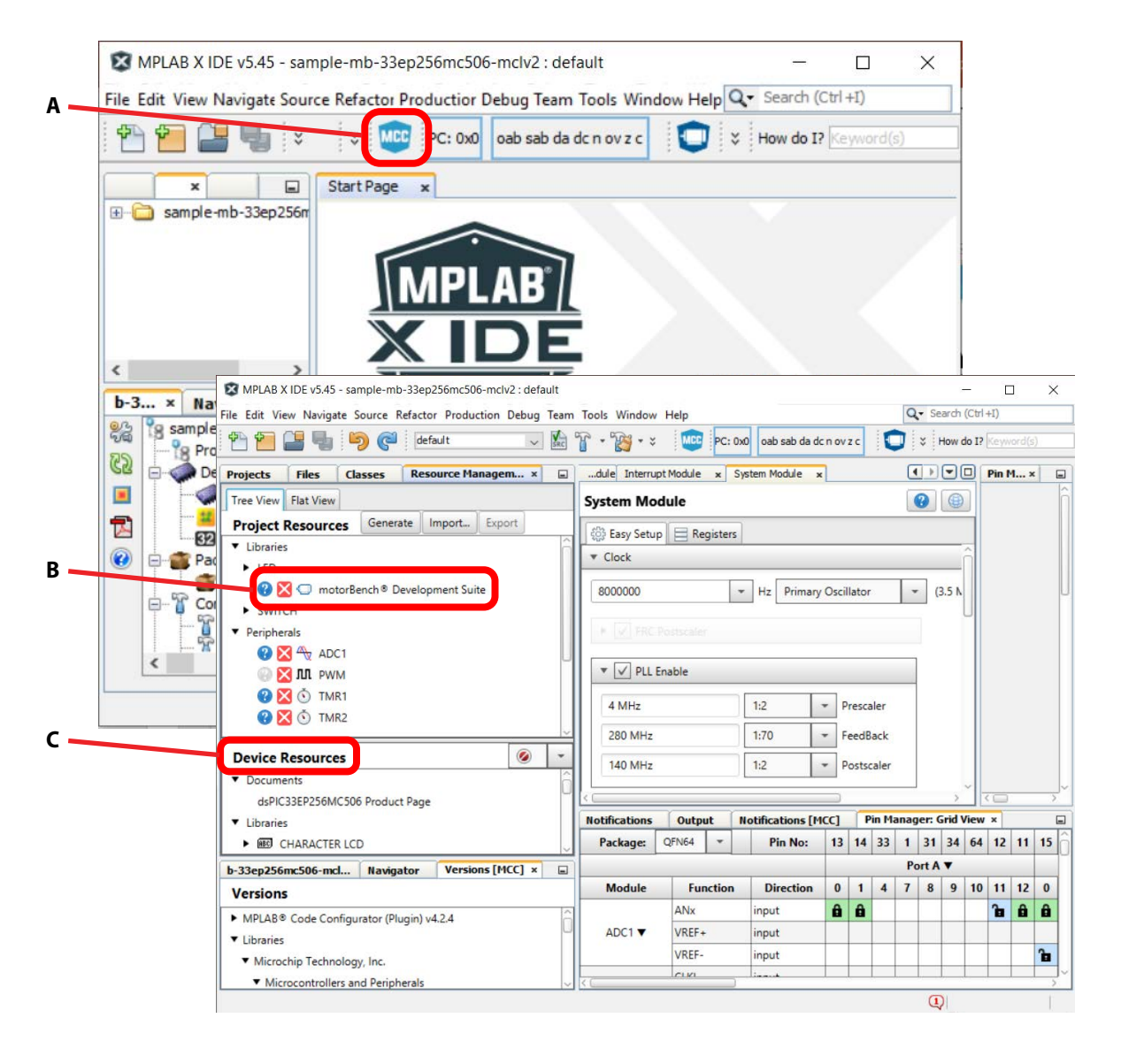

# CONFIGURE motorBench® TO THE INVERTER BOARD PICK ONE OF THE FOLLOWING OPTIONS

### motorBench Configure/Board Specific Parameters for the Power Board EPC9145

Make sure that all parameters are set as shown

motorBench® Development Suite

| Setup                                  |                  |                       |    |   |   |   |
|----------------------------------------|------------------|-----------------------|----|---|---|---|
| Algorithm: FC<br>Mechanical System: Co | DC<br>onstant Lo | oad                   |    |   |   |   |
| figure Board                           |                  |                       |    |   |   |   |
| e ID                                   | mclv2            |                       |    |   |   |   |
| Name                                   | EPC914           | 45                    |    |   |   |   |
| tomize Board Part Number               | DM330            | 0021-2                |    |   |   |   |
| PIM Part Number                        | dspic33          | 3ep256mc506-exte      |    |   |   |   |
| ed. Processor Clock                    | 70.0×1           | 06                    | Hz |   |   |   |
| Sampling Time Current                  | 50.0×1           | 0-*                   | s  | - |   |   |
| Sampling Time Velocity                 | 1.00×1           | 0-3                   | 5  | * |   |   |
| ▼ PWM                                  |                  |                       |    |   |   |   |
| Switching frequency m                  | ninimum          | 1000                  |    | H | z | * |
| Switching frequency m                  | naximum          | 100×10 <sup>3</sup>   |    | H | z | * |
| Switching frequency                    |                  | 100×10 <sup>3</sup>   |    | H | z | * |
| Deadtime minimum                       |                  | 50.0×10 <sup>-9</sup> |    | s |   | ٣ |
| Deadtime maximum                       |                  | 6.00×10 <sup>-6</sup> |    | s |   | * |
| Deadtime                               |                  | 50.0×10**             |    | 5 |   | + |

| 45                                             |                |                               |     |      |   | Para Para |        |         |
|------------------------------------------------|----------------|-------------------------------|-----|------|---|-----------|--------|---------|
| Voltage S                                      | ource          |                               | 0   | IEPL |   | •         | • week | arath ( |
| Output                                         | 48.0           |                               | V   | -    | _ |           | _      |         |
| Max Current                                    | 10.0           |                               | A - |      |   |           |        |         |
| • Inverter                                     |                |                               |     |      |   |           |        |         |
| Maximum d                                      | uty cycle      | 95.0                          |     |      | % |           |        |         |
| Minimum d                                      | uty cycle      | 0.500                         |     |      | % |           |        |         |
| Maximum D                                      | C link voltage | 72.0                          | V   | -    |   |           |        |         |
| Minimum D                                      | C link voltage | 16.0                          | V   | *    |   |           |        |         |
| Maximum c                                      | urrent         | 30.0                          |     |      | A | *         |        |         |
| Voltage S                                      | ensor          |                               |     |      |   |           |        |         |
| Full scale rea                                 | ading          | 81.5                          |     |      | V | -         |        |         |
| Equivalent t                                   | ime constant   | 188×10 <sup>-6</sup>          | s   | -    |   |           |        |         |
| Current S                                      | ensor          |                               |     |      |   |           |        | ĺ       |
| Full scale reading<br>Equivalent time constant |                | 82.5<br>1.50×10 <sup>-6</sup> |     |      | A | -         |        |         |
|                                                |                |                               |     |      | s | *         |        |         |
| Compensati                                     | on             |                               |     |      |   |           |        |         |
| Kaa 1                                          |                |                               | Kab | 0    |   |           |        |         |
| Kba 0                                          |                |                               | Kbb | 1    |   |           |        |         |

### motorBench Configure/Board Specific Parameters for the Power Board EPC9146

• Make sure that all parameters are set as shown. Note: Processor clock does not need to change

| Ready to Generate        | Algorithm: FOC<br>Mechanical System: Con | :<br>Istant Loa        | ad                    |    |   |    |   |     |      |    |
|--------------------------|------------------------------------------|------------------------|-----------------------|----|---|----|---|-----|------|----|
| Configure                | ▼ Board                                  |                        |                       |    |   |    |   | - 0 | MCLV | -2 |
| <ul> <li>Tune</li> </ul> | ID                                       | mclv2                  |                       |    |   |    |   |     |      |    |
| 🔧 Customize              | Name                                     | EPC9146 Development Bc |                       |    |   |    |   |     |      |    |
| legistered.              | Board Part Number                        | DM330021-2             |                       |    |   |    |   |     |      |    |
|                          | PIM Part Number                          | dspic33                | 3ep256mc506-exte      |    |   |    |   |     |      |    |
|                          | Processor Clock                          | 70.0×1                 | 0 <sup>6</sup>        | Hz |   |    |   |     |      |    |
|                          | Sampling Time Current 50.                | 50.0×1                 | 0 <sup>-6</sup>       | s  | - |    |   |     |      |    |
|                          | Sampling Time Velocity                   | 1.00×1                 | 0 <sup>-3</sup>       | s  | - |    |   |     |      |    |
|                          | ▼ PWM                                    |                        |                       |    |   |    |   |     |      |    |
|                          | Switching frequency m                    | inimum                 | 1000                  |    |   | Hz | • |     |      |    |
|                          | Switching frequency m                    | aximum                 | 100×10 <sup>3</sup>   |    |   | Hz | - |     |      |    |
|                          | Switching frequency                      | 100×10 <sup>3</sup>    |                       |    | Ì | Hz | - |     |      |    |
|                          | Deadtime minimum                         |                        | 21.0×10 <sup>-9</sup> |    | i | s  | • |     |      |    |
|                          | Deadtime maximum                         |                        | 6.00×10 <sup>-6</sup> |    | j | s  | • |     |      |    |
|                          | Deadtime                                 |                        | 21.0×10 <sup>-9</sup> |    |   | s  | - |     |      |    |

| Voltage So                     | urce         |                      |     |   |   |   | <b>()</b> | 100 Marca | •••<br>•• |
|--------------------------------|--------------|----------------------|-----|---|---|---|-----------|-----------|-----------|
| Output                         | 48.0         |                      |     | v | 0 | Â | Enc.A C   | a Önet i  |           |
| Max Current                    | 12.0         |                      |     | А | • |   |           |           |           |
| <ul> <li>Inverter</li> </ul>   |              |                      |     |   |   |   |           |           | Ĩ         |
| Maximum duty cycle             |              | 95.0                 |     |   | % |   |           |           |           |
| Minimum dut                    | y cycle      | 0.500                |     |   | % |   |           |           |           |
| Maximum DC                     | link voltage | 72.0                 |     |   |   |   | •         |           |           |
| Minimum DC link voltage        |              | 16.0                 |     |   |   | V | -         |           |           |
| Maximum cur                    | rent         | 22.0                 |     |   | A | - |           |           |           |
| ▼ Voltage Se                   | nsor         |                      |     |   |   |   |           |           | ĺ         |
| Full scale reac                | ling         | 81.5                 |     |   | V | • |           |           |           |
| Equivalent tim                 | ne constant  | 188×10 <sup>-6</sup> |     |   | s | • |           |           |           |
| <ul> <li>Current Se</li> </ul> | nsor         |                      |     |   |   |   |           |           | ĺ         |
| Full scale rea                 | ding         | 22.0                 |     |   |   | A | •         |           |           |
| Equivalent tir                 | ne constant  | 1.50×10              | -6  |   |   | s | -         |           |           |
| Compensatio                    | n            |                      |     |   |   |   |           |           |           |
| Kaa 1                          |              |                      | Kab | 0 |   |   |           |           |           |
| 14                             |              |                      | KEE | 4 |   |   |           |           | 1         |

### CONFIGURE motorBench® TO THE MOTOR

### motorBench Configure/PMSM Motor Parameters

Have an existing motor config file \*.xml

- click on "Import Motor" (A)
- Xml file available on EPC website for specific motor

#### OR

#### Need a new motor config file \*.xml

- click on "Export Motor" (B)
- This will export a blank \*.xml motor file, which you can then import using the "Import Motor" button
- Make sure that all parameters are set as shown below.
- Parameters are not explicit to board used.
- Used  $L_d = L_q = 1$  mH in this example, despite measuring 932  $\mu$ H.

| create a new motor, import a       | an existing motor, make chan | ges, and | l exp | ort                        | - Electrical a | nd Machanical Parameters |                           |      |
|------------------------------------|------------------------------|----------|-------|----------------------------|----------------|--------------------------|---------------------------|------|
| <ul> <li>Identification</li> </ul> |                              |          |       |                            | + ciectrical a |                          | ( <b>A</b> _11_1)         |      |
| ID                                 | Teknic                       |          |       | R                          | Parameters     | Active Values            | Use all                   | Meas |
| Motor Name                         | EPC Demo standard mot        | c        |       | **L-L                      | Rs             | 0.800                    | $\left(\leftarrow\right)$ | 0    |
| Company Name                       | Teknic                       |          |       | L                          | Ld             | 1.00                     | $\leftarrow$              | 0    |
| Part Number                        | M-3411P-LN-08D               |          |       |                            | Lq             | 1.00                     | $\leftarrow$              | 0    |
| Additional Info                    | rshunt=1.0mohm               |          |       | K <sub>e</sub> from BEMF — | Ke             | 10.2                     | $\leftarrow$              | 0    |
| MicrochipDIRECT Part Numb          | ber                          |          |       | _                          | В              | 301×10 <sup>-6</sup>     | $\leftarrow$              | 0    |
| <ul> <li>Nameplate</li> </ul>      |                              |          |       |                            | Tf             | 0.0746                   | $\leftarrow$              | 0    |
| Rated Current : Continuous         | 14.0                         | A        | -     |                            | J              | 867×10 <sup>-6</sup>     | $\leftarrow$              | 0    |
| Rated Current : Peak               | 14.0                         | A        | *     |                            |                |                          |                           |      |
| Rated Voltage                      | 48.0                         | ۷        | -     |                            |                |                          |                           |      |
| Nominal Speed                      | 1300.0                       | RPM      | *     |                            |                |                          |                           |      |
| Maximum Speed                      | 1300.0                       | RPM      | -     |                            |                |                          |                           |      |

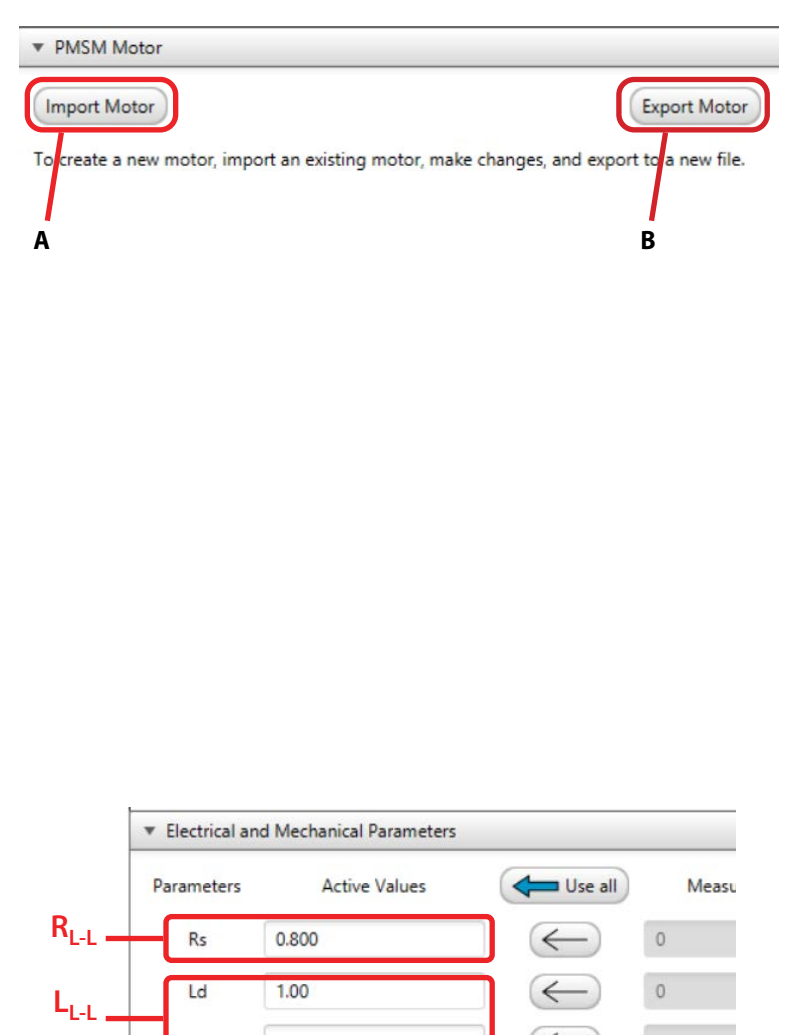

### **CONFIGURE motorBench® TO THE CONTROLLER**

### motorBench Configure/Controller Parameters

Make sure that all parameters are set as shown

• Fine tune speed loop dynamics in subsequent step (by modifying the C code)

| Easy Setup        |                           |      |      |
|-------------------|---------------------------|------|------|
| Ready to Generate | Status                    |      |      |
|                   | Current Controller        |      |      |
| Configure         | Phase Margin              | 80.0 |      |
|                   | 1*                        | 60°  | 1204 |
| / Tune            | PI Phase Lag at Crossover | 45.0 |      |
|                   | 0*                        | 45*  | 90*  |
| Customize         | Valasita Castrallas       |      |      |
| Registered.       | velocity Controller       |      | _    |
|                   | Phase Margin              | 85.0 |      |
|                   | 1.                        | 60"  | 120* |
|                   | PI Phase Lag at Crossover | 1.0  |      |
|                   | 1"                        | 45°  | 90°  |
|                   |                           |      |      |

#### motorBench Customize Parameters 1

Make sure that all parameters are set as shown

Ensures FOC sensor-less algorithm is set and correctly configured

| ුයි Easy Setup    |                                                                                                    |
|-------------------|----------------------------------------------------------------------------------------------------|
| Ready to Generate | <ul> <li>Show advanced parameters</li> <li>Show parameter descriptions</li> </ul>                                                                                                    |
| 🗢 Configure       | ✓ Estimators     Primary estimator     ● AN1292 PLL                                                                                                    |
| 🖊 Tune            | AN1292 phase-locked-loop<br>► Parameters<br>○ Quadrature encoder                                                                                                    |
| 🔧 Customize       | Parameters Apple tracking PLL-based sensoriers estimator                                                                                                    |
|                   | ✓ Additional active estimators     ✓ AN1292 PLL      O     Primary estimator     AN1292 phase-locked-loop     Quadrature encoder     Incremental encoder — uses tracking loop for velocity estimator     ATPLL     Angle-tracking PLL-based sensorless estimator                                                                                                    |
|                   | ▼ Operating parameters<br>Minimum velocity $\omega_1$ 20 Hz electrical = 300.00 RPM<br>Minimum operating velocity, as an electrical frequency<br>Max velocity $\omega_{maxcmd}$ 1.25 × $\omega_{nom}$ = 1625.0 RPM<br>Maximum velocity command, as a ratio of nominal motor velocity. (Note: this will be limited so it is less than the<br>maximum motor velocity rating and the full-scale velocity.)<br>Full-scale velocity $\omega_u$ 1.5 × $\omega_{nom}$ = 1950.0 RPM<br>Full-scale velocity $\omega_u$ 1.5 × $\omega_{nom}$ = 1950.0 RPM<br>Full-scale velocity $\omega_u$ 1.5 × $\omega_{nom}$ = 1950.0 RPM<br>Full-scale velocity $\varepsilon_u$ 1.5 × $\omega_{nom}$ = 1950.0 RPM |
|                   | Determines when to utilize a motor model that includes rotor saliency ( $L_d \neq L_q$ ); these calculations take effect<br>when $\xi = L_q / L_d \ge \xi_1$ .                                                                                                    |

### motorBench Customize Parameters 1 (continued)

|                                                                                                    | L                                                                                                    | <sub>q</sub> /L <sub>d</sub>                                                                                                    |                                                                                                    | = 1.0000                                                                                                    |
|----------------------------------------------------------------------------------------------------|----------------------------------------------------------------------------------------------------|----------------------------------------------------------------------------------------------------|----------------------------------------------------------------------------------------------------|----------------------------------------------------------------------------------------------------|
| Ratio of q-axis inductand                                                                                                    | e to d-axis                                                                                                    | inductance                                                                                                    |                                                                                                    |                                                                                                    |
| ▼ Coastdown                                                                                                    |                                                                                                    |                                                                                                    |                                                                                                    |                                                                                                    |
| Velocity threshold                                                                                                    | k <sub>c</sub> 0                                                                                                    | .05                                                                                                    | × w <sub>max</sub>                                                                                                    | = 65.000 RPM                                                                                                    |
| Determines expected vel<br>maximum operating velo                                                                                                    | locity at wh<br>ocity ω <sub>max</sub> .                                                                                                    | ich waiting is no                                                                                                    | longer required befo                                                                                                    | ore restarting. This is normalized to the                                                                                                    |
| Time                                                                                                    | 1                                                                                                    | .2                                                                                                    | × t <sub>c1</sub>                                                                                                    | = 1.4195 s                                                                                                    |
| Coastdown time, normal                                                                                                    | izad to pati                                                                                                    | ural coastdown ti                                                                                                    | $mot_{I} = -(I/B)$                                                                                                    | $k_c \omega_{max} + \omega_{fr}$ where                                                                                                    |
| coastoown time, normai                                                                                                    | ized to hat                                                                                                    | arai coastoown ti                                                                                                    | $u_{c1} = -(J/D)$                                                                                                    | $\omega_{max} + \omega_{fr}$ where                                                                                                    |
| $\omega_{fr} = T_{fr}/B$                                                                                                    |                                                                                                    |                                                                                                    |                                                                                                    |                                                                                                    |
| A WARNING: Coastdow                                                                                                    | vn time is t                                                                                                    | ne delay time to a                                                                                                    | allow the motor to c                                                                                                    | come to a stop before a restart is allowe                                                                                                    |
| Reducing the coastdown                                                                                                    | time below                                                                                                    | v 1.0 × t <sub>c1</sub> for lar                                                                                                    | ge inertia motors ma                                                                                                    | ay cause large motor currents to be                                                                                                    |
| generated from the mot                                                                                                    | or back-em                                                                                                    | t. Excessive curr                                                                                                    | ent flow may dama                                                                                                    | age components such as sense resisto                                                                                                    |
| or power transistors, w                                                                                                    | nich may p                                                                                                    | ose a risk of inj                                                                                                    | ury or property da                                                                                                    | mage.                                                                                                    |
| ▼ Slew rate                                                                                                    | _                                                                                                    |                                                                                                    | _                                                                                                    |                                                                                                    |
| Max acceleration of                                                                                                    | X+ 0                                                                                                    | .5                                                                                                    | × $\alpha_{max}$                                                                                                    | = 8.7815 kRPM/s                                                                                                    |
| Determines maximum ac                                                                                                    | celeration                                                                                                    | n motoring quad                                                                                                    | Irants. This is norma                                                                                                    | lized to the maximum expected                                                                                                    |
| acceleration amax, taking                                                                                                    | g into accou                                                                                                    | int friction torque                                                                                                    | and maximum curr                                                                                                    | rent.                                                                                                    |
| Max deceleration (                                                                                                    | α_ 1                                                                                                    |                                                                                                    | ×αn                                                                                                    | = 0.92584 kRPM/s                                                                                                    |
|                                                                                                    |                                                                                                    |                                                                                                    |                                                                                                    | - 0.52504 KKI 10/5                                                                                                    |
| Determines maximum ad                                                                                                    | celeration i                                                                                                    | n generating gua                                                                                                    | drants. This is norm                                                                                                    | alized to natural deceleration $\alpha_n$ at                                                                                                    |
| Determines maximum ac<br>minimum operating velo                                                                                                    | celeration i                                                                                                    | in generating qua<br>ere $lpha_n=(T_{fr}$ -                                                                                                    | adrants. This is norm $(+ B\omega_1)/J$ .                                                                                                    | alized to natural deceleration $\alpha_n$ at                                                                                                    |
| Determines maximum ac<br>minimum operating velo<br><b>A WARNING:</b> Decelerat                                                                                                    | celeration i<br>city ω <sub>1</sub> , wh<br>tion faster t                                                                                                    | in generating qua<br>ere $lpha_n=(T_{fr}+$<br>han 1.0 × $lpha_n$ may                                                                                                    | adrants. This is norm<br>+ $B\omega_1)/J$ .                                                                                                    | alized to natural deceleration $\alpha_n$ at<br>back onto the DC link, requiring either                                                                               |
| Determines maximum ac<br>minimum operating velo<br><b>WARNING:</b> Decelerat<br>energy storage or dissipi                                                                                                    | celeration i<br>ocity ω <sub>1</sub> , wh<br>tion faster t<br>ation. <b>Failu</b>                                                                                    | in generating qua<br>ere $lpha_n = (T_{fr} - t_{fr})$<br>han 1.0 × $lpha_n$ may<br>re to manage re                                                                                                    | adrants. This is norm<br>+ $B\omega_1)/J$ .<br>/ regenerate energy<br>generation energy                                                                                                    | back onto the DC link, requiring either<br>may cause excessive DC link voltage                                                                                        |
| Determines maximum ac<br>minimum operating velo<br><b>WARNING:</b> Decelerat<br>energy storage or dissipa<br>and may damage comp                                                                                                    | cceleration i<br>ocity ω <sub>1</sub> , wh<br>tion faster t<br>ation. Failu<br>conents co                                                                            | in generating qua<br>ere $\alpha_n = (T_{fr} -$<br>han 1.0 × $\alpha_n$ may<br>re to manage re<br>nnected to the D                                                                                                    | adrants. This is norm<br>+ $B\omega_1$ )/J.<br>/ regenerate energy<br>generation energy<br>OC link, such as elect                                                                                                    | back onto the DC link, requiring either<br>may cause excessive DC link voltage<br>ctrolytic capacitors and power                                                      |
| Determines maximum ac<br>minimum operating velo<br>& WARNING: Decelerat<br>energy storage or dissipi<br>and may damage comp<br>transistors, which may                                                                                                    | cceleration i<br>ocity ω <sub>1</sub> , wh<br>tion faster t<br>ation. Failu<br>ponents con<br>pose a risk                                                            | in generating qua<br>ere $\alpha_n = (T_{fr} - t_{fr})$<br>han 1.0 × $\alpha_n$ may<br>re to manage re-<br>nnected to the E<br>to finjury or pro-                                                                                                    | drants. This is norm<br>+ $B\omega_1$ )/ $J$ .<br>y regenerate energy<br>generation energy<br>DC link, such as elector<br>perty damage.                                                                                                    | balized to natural deceleration α <sub>n</sub> at<br>back onto the DC link, requiring either<br>may cause excessive DC link voltage<br>ctrolytic capacitors and power |
| Determines maximum ac<br>minimum operating velo<br>& WARNING: Decelerat<br>energy storage or dissipi<br>and may damage comp<br>transistors, which may                                                                                                    | cceleration i<br>ocity ω <sub>1</sub> , wh<br>tion faster t<br>ation. Failu<br>ponents co<br>pose a risk                                                             | In generating quadratic quadratic q                        | adrants. This is norm<br>+ $B\omega_1)/J$ .<br>y regenerate energy<br>generation energy<br>DC link, such as elec-<br>perty damage.                                                                                                    | balized to natural deceleration α <sub>n</sub> at<br>back onto the DC link, requiring either<br>may cause excessive DC link voltage<br>ctrolytic capacitors and power |
| Determines maximum ac<br>minimum operating velo<br>& WARNING: Decelerat<br>energy storage or dissip<br>and may damage comp<br>transistors, which may                                                                                                    | cceleration i<br>ocity ω <sub>1</sub> , wh<br>tion faster t<br>ation. Failu<br>ponents co<br>pose a risk                                                             | In generating qua<br>ere $\alpha_n = (T_{fr} - t_{fr})$<br>han 1.0 × $\alpha_n$ may<br>re to manage re<br>nnected to the E<br>of injury or pro                                                                                                    | adrants. This is norm $+ B\omega_1)/J$ .<br>yregenerate energy<br>generation energy<br>DC link, such as elector<br>perty damage.                                                                                                    | balized to natural deceleration α <sub>n</sub> at<br>back onto the DC link, requiring either<br>may cause excessive DC link voltage<br>ctrolytic capacitors and power |
| Determines maximum ac<br>minimum operating velo<br>& WARNING: Decelerat<br>energy storage or dissipi<br>and may damage comp<br>transistors, which may<br>Flux control<br>Flux control                                                                                                    | cceleration i<br>ocity ω <sub>1</sub> , wh<br>tion faster t<br>ation. Failu<br>ponents co<br>pose a risk                                                             | In generating qua<br>ere $\alpha_n = (T_{fr} - t_{fr})$<br>han 1.0 × $\alpha_n$ may<br>re to manage re<br>nnected to the E<br>of injury or pro                                                                                                    | adrants. This is norm $+ B\omega_1)/J$ .<br>yregenerate energy<br>generation energy<br>DC link, such as electory<br>perty damage.                                                                                                    | balized to natural deceleration α <sub>n</sub> at<br>back onto the DC link, requiring either<br>may cause excessive DC link voltage<br>ctrolytic capacitors and power |
| Determines maximum ac<br>minimum operating velo<br>& WARNING: Decelerat<br>energy storage or dissip<br>and may damage comp<br>transistors, which may<br>Flux control<br>Flux control<br>None                                                                                                    | cceleration<br>icity ω <sub>1</sub> , wh<br>tion faster t<br>ation. Failu<br>ponents co<br>pose a risk                                                               | In generating que<br>ere $\alpha_n = (T_{fr} \cdot han 1.0 \times \alpha_n mayre to manage rennected to the Eof injury or pro$                                                                                                    | adrants. This is norm $+ B\omega_1)/J$ .<br>yregenerate energy<br>generation energy<br>DC link, such as electory<br>perty damage.                                                                                                    | balized to natural deceleration α <sub>n</sub> at<br>back onto the DC link, requiring either<br>may cause excessive DC link voltage<br>ctrolytic capacitors and power |
| Determines maximum ac<br>minimum operating velo<br>$\triangle$ WARNING: Decelerat<br>energy storage or dissip-<br>and may damage comp<br>transistors, which may<br>Flux control<br>Flux control<br>None<br>No flux control ( $I_d = 0$ )                                                                                                    | cceleration<br>incity ω <sub>1</sub> , wh<br>tion faster t<br>ation. Failu<br>ponents co<br>pose a risk                                                              | In generating que<br>ere $\alpha_n = (T_{fr} \cdot han 1.0 \times \alpha_n mayre to manage rennected to the Eof injury or pro$                                                                                                    | solution of the second second | balized to natural deceleration α <sub>n</sub> at<br>back onto the DC link, requiring either<br>may cause excessive DC link voltage<br>ctrolytic capacitors and power |
| Determines maximum ac<br>minimum operating velo<br>A WARNING: Deceleral<br>energy storage or dissipa<br>and may damage comp<br>transistors, which may<br>Flux control<br>Flux control<br>None<br>None<br>No flux control ( $I_d = 0$<br>C Equation-based                                                                                                    | cceleration i<br>ccity $\omega_1$ , wh<br>tion faster t<br>ation. Failu<br>ponents co<br>pose a risk                                                                 | In generating que<br>ere $\alpha_n = (T_{fr} \cdot han 1.0 \times \alpha_n mayre to manage rennected to the Eof injury or pro$                                                                                                    | solution of the second second | alized to natural deceleration α <sub>n</sub> at<br>back onto the DC link, requiring either<br>may cause excessive DC link voltage<br>ctrolytic capacitors and power  |
| Determines maximum ac<br>minimum operating velo<br>$\triangle$ WARNING: Decelerat<br>energy storage or dissip-<br>and may damage comp<br>transistors, which may<br>Flux control<br>Flux control<br>None<br>No flux control ( $I_d = 0$ )<br>Equation-based flux cont<br>Equation-based flux cont<br>Equation-babased flux cont<br>Equation-based flux co | cceleration i<br>icity ω1, wh<br>tion faster t<br>ation. Failu<br>ponents cou<br>pose a risk                                                                         | In generating que<br>ere $\alpha_n = (T_{fr} - t_{han}) - t_{han} = (T_{fr} - t_{han}) - t_{han} = t_{han} = t_{h$               | Marants. This is norm<br>+ $B\omega_1$ )/J.<br>/ regenerate energy<br>generation energy<br>DC link, such as elec<br>pperty damage.                                                                                                    | alized to natural deceleration α <sub>n</sub> at<br>back onto the DC link, requiring either<br>may cause excessive DC link voltage<br>ctrolytic capacitors and power  |
| Determines maximum ac<br>minimum operating velo<br>$\triangle$ WARNING: Decelerat<br>energy storage or dissip-<br>and may damage comp<br>transistors, which may<br>Flux control<br>Flux control<br>Flux control<br>None<br>No flux control ( $I_d = 0$ )<br>Equation-based flux control<br>Equation-based flux control                                                                                                    | cceleration in<br>incity ω <sub>1</sub> , wh<br>tion faster t<br>ation. Failu<br>oonents co<br>pose a risk                                                           | In generating que<br>ere $\alpha_n = (T_{fr} - t_{han}) - t_{han} = (T_{fr} - t_{han}) - t_{han} = t_{han} = t_{h$               | $+ B\omega_1)/J.$ rregenerate energy<br>generation energy<br>JC link, such as elec<br>operty damage.                                                                                                    | balized to natural deceleration α <sub>n</sub> at<br>back onto the DC link, requiring either<br>may cause excessive DC link voltage<br>ctrolytic capacitors and power |
| Determines maximum ac<br>minimum operating velo<br>$\triangle$ WARNING: Deceleral<br>energy storage or dissip-<br>and may damage comp<br>transistors, which may<br>Flux control<br>Flux control<br>Flux control<br>Flux control ( $I_d = 0$ )<br>No flux control ( $I_d = 0$ )<br>Equation-based<br>Equation-based flux control<br>Dead-time compension                                                                                                    | cceleration<br>incity ω <sub>1</sub> , wh<br>tion faster t<br>ation. Failu<br>sonents co<br>pose a risk<br>pose a risk<br>pose a risk<br>pose a risk<br>pose a risk  | In generating que<br>ere $\alpha_n = (T_{fr} - t_{han}) - t_{han} = (T_{fr} - t_{han}) - t_{han} = t_{han} = t_{h$               | IMTPA                                                                                                    | back onto the DC link, requiring either<br>may cause excessive DC link voltage<br>ctrolytic capacitors and power                                                      |
| Determines maximum ac<br>minimum operating yeld<br>$\triangle$ WARNING: Deceleral<br>energy storage or dissip-<br>and may damage comp<br>transistors, which may<br>Flux control<br>Flux control<br>Flux control<br>None<br>No flux control ( $I_d = 0$ )<br>Equation-based<br>Equation-based flux control<br>Dead-time compension<br>Method                                                                                                    | cceleration i<br>icity ω <sub>1</sub> , wh<br>tion faster t<br>ation. Failu<br>sonents co<br>pose a risk<br>pose a risk<br>pose a risk<br>pose a risk<br>pose a risk | In generating que<br>ere $\alpha_n = (T_{fr} - t_{han}) + (T_{fr} - t_{han}) + $               | I MTPA                                                                                                    | back onto the DC link, requiring either<br>may cause excessive DC link voltage<br>ctrolytic capacitors and power                                                      |
| Determines maximum ac<br>minimum operating yeld<br>$\triangle$ WARNING: Deceleral<br>energy storage or dissip-<br>and may damage comp<br>transistors, which may<br>Flux control<br>Flux control<br>Flux control method<br>Flux control ( $I_d = 0$ )<br>Equation-based<br>Equation-based flux com<br>Dead-time compension<br>Method<br>None                                                                                                    | cceleration<br>incity ω <sub>1</sub> , wh<br>tion faster t<br>ation. Failu<br>sonents co<br>pose a risk<br>pose a risk<br>trol with flu<br>sation                    | In generating que<br>ere $\alpha_n = (T_{fr} - t_{han}) + (T_{fr} - t_{han}) + $               |                                                                                                    | back onto the DC link, requiring either<br>may cause excessive DC link voltage<br>ctrolytic capacitors and power                                                      |
| Determines maximum ac<br>minimum operating velo<br>$\triangle$ WARNING: Deceleral<br>energy storage or dissip-<br>and may damage comp<br>transistors, which may<br>Flux control<br>Flux control<br>Flux control method<br>$\bigcirc$ None<br>No flux control ( $I_d = 0$ )<br>$\bigcirc$ Equation-based<br>Equation-based flux com<br>V Dead-time compense<br>Method<br>$\bigcirc$ None<br>No dead-time compense                                                                                                    | cceleration<br>icity ω <sub>1</sub> , wh<br>tion faster t<br>ation. Failu<br>sonents co<br>pose a risk<br>pose a risk<br>trol with flu<br>sation                     | In generating que<br>ere $\alpha_n = (T_{fr} - t_{han} - 1.0 \times \alpha_n \text{ may})$<br>re to manage re-<br>nnected to the D<br>to finjury or pro-<br>x-weakening and                                                                                                    | H = H = H = H = H = H = H = H = H = H                                                                                                    | back onto the DC link, requiring either<br>may cause excessive DC link voltage<br>ctrolytic capacitors and power                                                      |
| Determines maximum ac<br>minimum operating velo<br>$\triangle$ WARNING: Decelerai<br>energy storage or dissip<br>and may damage comp<br>transistors, which may<br>Flux control<br>Flux control method<br>$\bigcirc$ None<br>No flux control ( $I_d = 0$<br>$\bigcirc$ Equation-based<br>Equation-based flux cont<br>V Dead-time compensa<br>Method<br>$\circledast$ None<br>No dead-time compensa<br>$\bigcirc$ Per-phase                                                                                                    | cceleration<br>icity ω <sub>1</sub> , wh<br>tion faster t<br>ation. Failu<br>ponents co<br>pose a risk<br>trol with flu<br>sation                                    | In generating que<br>ere $\alpha_n = (T_{fr} \cdot han 1.0 \times \alpha_n may re to manage re number of the transformation of the transformation of transformation of the transformation of transformation of tran$ | sdrants. This is norm $+ B\omega_1$ )/J.<br>regenerate energy<br>generation energy<br>JC link, such as elec<br>perty damage.                                                                                                    | back onto the DC link, requiring either<br>may cause excessive DC link voltage<br>ctrolytic capacitors and power                                                      |

### motorBench Customize Parameters 2

Make sure that all parameters are set as shown

• Ensures FOC sensor-less algorithm is set and correctly configured

| <ul> <li>Fault detection</li> </ul>                                                                                                    |                                                                                                    |                                                                                                    |                                                                                                    |
|----------------------------------------------------------------------------------------------------|----------------------------------------------------------------------------------------------------|----------------------------------------------------------------------------------------------------|----------------------------------------------------------------------------------------------------|
| Undervoltage margin                                                                                                    | 2                                                                                                    | V                                                                                                    | = 14.000 V threshold                                                                                                    |
| Sets undervoltage threshold                                                                                                    | below minimum ope                                                                                                    | erating voltage, by this v                                                                                                    | alue                                                                                                    |
| Overvoltage margin                                                                                                    | 2                                                                                                    | V                                                                                                    | = 74.000 V threshold                                                                                                    |
| Sets overvoltage threshold at<br>A WARNING: Ensure that Di<br>electrolytic capacitors and por<br>pose a risk of injury or prop<br>voltages, must be done carefi<br>occur due to parasitic inductor | bove maximum oper<br>C link voltage is pre<br>over transistors. Exc<br>perty damage. Incre<br>ully and at your owr<br>ance. | rating voltage, by this va<br>vented from exceeding :<br>essive DC link voltage<br>easing overvoltage thres<br>n risk, taking into accour | lue<br>safe operating area of components such as<br><b>may damage these components and may</b><br>hold, to allow operation at higher DC link<br>It high-frequency voltage surges that may |
| ▼ Motor startup                                                                                                    |                                                                                                    |                                                                                                    |                                                                                                    |
| Note: See sample grap                                                                                                    | ph below, whic                                                                                                    | h illustrates many                                                                                                    | of these startup parameters.                                                                                                    |
| Current Iq0                                                                                                    | <b>3</b> 0.1                                                                                                    | × I <sub>max</sub>                                                                                                    | = 1.4000 A                                                                                                    |
| Nominal startup current, norr<br>continuous ratings                                                                                                    | malized to maximun                                                                                                    | n current Imax, where In                                                                                                    | nax = minimum of motor and drive                                                                                                    |
| Rampup time t <sub>r</sub>                                                                                                    | 25                                                                                                    | × L/R                                                                                                    | = 31.250 ms                                                                                                    |
| Determines the current ramp                                                                                                    | up time.                                                                                                    |                                                                                                    |                                                                                                    |
| Align time t <sub>aln</sub>                                                                                                    | 0                                                                                                    | S                                                                                                    |                                                                                                    |
| Determines the align time pri                                                                                                    | ior to acceleration, v                                                                                                    | where applied electrical                                                                                                    | angle is held constant.                                                                                                    |
| Min accel time t <sub>acc</sub>                                                                                                    | 250                                                                                                    | × L/R                                                                                                    | = 312.50 ms                                                                                                    |
| Determines the minimum allo                                                                                                    | owable acceleration                                                                                                    | time, which affects the r                                                                                                    | maximum acceleration during startup.                                                                                                    |
| Acceleration rates are determ                                                                                                    | nined using motor m                                                                                                    | echanical parameters, a                                                                                                    | nd can be slower, but not faster than this.                                                                                                    |
| Acceleration $\alpha_1$                                                                                                    | 0.15                                                                                                    | × $\alpha_{max}$                                                                                                    | = 248.19 RPM/sec                                                                                                    |
| Determines acceleration duri<br>negligible.                                                                                                    | ng the second accel                                                                                                    | eration phase, where sp                                                                                                    | eed is fast enough so that cogging torque is                                                                                                    |
| Acceleration $\alpha_0$                                                                                                    | 0.2                                                                                                    | × α1                                                                                                    | = 49.639 RPM/sec                                                                                                    |
| Determines acceleration duri<br>negligible.                                                                                                    | ng the first accelerat                                                                                                    | tion phase, where speed                                                                                                    | is slow enough so that cogging torque is no                                                                                                    |
| Hold time t <sub>h</sub>                                                                                                    | 0                                                                                                    | S                                                                                                    |                                                                                                    |
| Determines the hold time after                                                                                                    | er acceleration, whe                                                                                                    | re applied electrical free                                                                                                    | uency is held constant.                                                                                                    |
| Speed threshold $\omega_0$                                                                                                    | 0.2                                                                                                    | $\times \omega_{crit}$                                                                                                    | = 106.00 RPM                                                                                                    |
| Determines speed at which a<br>normalized to critical speed o<br>is the back-EMF constant, and                                                                                                    | cceleration is increase $\omega_{ m crit}=2\sqrt{1.5N_p I}$<br>d $I_{a0}$ is the startup of                                 | sed, which is fast enoug $X_{e}I_{q0}/J$ , where $N_{p}$ is the current amplitude.                                                        | h so that cogging torque is negligible. This is<br>ne number of pole pairs, $J$ is the inertia, $K_{\epsilon}$                                                                            |
| -Startup algorithm                                                                                                    |                                                                                                    |                                                                                                    |                                                                                                    |
| Classic                                                                                                    |                                                                                                    |                                                                                                    |                                                                                                    |
|                                                                                                    |                                                                                                    |                                                                                                    |                                                                                                    |

| Startup algorithm                                                                                                    |                                           |                                        |                                  |  |  |  |  |  |
|----------------------------------------------------------------------------------------------------|-------------------------------------------|----------------------------------------|----------------------------------|--|--|--|--|--|
| Classic                                                                                                    |                                           |                                        |                                  |  |  |  |  |  |
| Synchronizes angle via current ra                                                                                                    | mpdown, used in MC                        | AF R1-R3                               |                                  |  |  |  |  |  |
| <ul> <li>Weathervane</li> <li>Synchronizes angle via controlled</li> </ul>                                                               | d rotation of reference                   | frame                                  |                                  |  |  |  |  |  |
| Active damping                                                                                                    |                                           |                                        |                                  |  |  |  |  |  |
| Max amplitude I <sub>A</sub> 3                                                                                                    | 0                                         | X I <sub>max</sub>                     | = 0.0000 A                       |  |  |  |  |  |
| Determines the maximum curren                                                                                                    | t amplitude used for a                    | active damping                         |                                  |  |  |  |  |  |
| Max gain                                                                                                    | 40                                        | × I <sub>max</sub> / ω <sub>max</sub>  | = 430.77 mA/RPM                  |  |  |  |  |  |
| Determines the gain from velocity difference (= applied electrical frequency - estimated electrical frequency) to<br>incremental current |                                           |                                        |                                  |  |  |  |  |  |
| Speed threshold                                                                                                    | 0.4                                       | × ω <sub>1</sub>                       | = 120.00 RPM                     |  |  |  |  |  |
| Determines minimum speed to e<br>that sets the transition to closed                                                                      | nable active damping,<br>loop commutation | , normalized to ω <sub>1</sub> , whicl | h is the minimum operating speed |  |  |  |  |  |

Parameter 2 screen continues on next page

#### motorBench Customize Parameters 2 (continued)

| <ul> <li>Vermodulation</li> </ul>              |                          |                                                               |
|------------------------------------------------|--------------------------|---------------------------------------------------------------|
| D-axis limit                                   | 1                        | × V <sub>DC</sub>                                             |
| D-axis voltage limit normalized                | to DC link voltage. This | s rarely needs to be adjusted                                 |
| Q-axis limit                                   | 1.15                     | × V <sub>DC</sub>                                             |
| Q-axis voltage limit normalized<br>capability. | to DC link voltage. Rep  | resents a tradeoff between distortion and output voltage      |
| ■ Motion Control API                           |                          |                                                               |
| Filter time constant $\tau_{\text{Is}}$        | 1                        | ms                                                            |
| Time constant used for calculati               | ng low pass filtered va  | lue of ls <sup>2</sup>                                        |
| Filter time constant $\tau_{Iq}$               | 1                        | ms                                                            |
| Time constant used for calculati               | ng low pass filtered va  | lue of lq                                                     |
| ▼ Board Service                                |                          |                                                               |
| Ui service period                              | 1                        | ms                                                            |
| Rate at which the Board Service                | tasks are executed       | -                                                             |
| Button debounce time                           | 7                        | ms                                                            |
| Debounce time: number of ider<br>recognized    | tical digital samples re | quired before a change in button state (unpressed/pressed) is |
| Long button press time                         | 2.5                      | s                                                             |
| The amount of time in which it                 | takes to register a long | button press                                                  |

#### Advice

#### Commutation step at maximum motor velocity

 $\theta_c = \omega_{m,\max} N_p T_{PWM} = 0.3120^\circ$ 

| $\theta_c < 30^\circ$                                                            | Smooth commutation: more than 12 steps per electrical cycle |
|----------------------------------------------------------------------------------|-------------------------------------------------------------|
| $30^{\circ} \le \theta_c < 60^{\circ}$ Slightly better than six-step commutation |                                                             |
| $\theta_c \ge 60^\circ$                                                          | Poor commutation: fewer than 6 steps per electrical cycle   |

Field-oriented control works best when there are at least 12 PWM periods per electrical cycle, so that the resulting waveform minimizes distortion at harmonics of the electrical frequency.

If the step size is small enough ( $\approx$  60 PWM periods per electrical cycle), and the current controllers operate every PWM cycle, they can often compensate for distortion due to PWM dead time. This works very well at low velocity but is less effective at the upper end of the motor's velocity range.

#### Ripple current at maximum DC link voltage

 $I_R = \frac{V_{DC} T_{PWM}}{12L} = 0.008571 \times I_{max}$ 

 $I_R < 0.2I_{max}$  Low ripple current (< 1.3% additional I<sup>2</sup>R loss)

 $I_R$  describes the worst-case peak amplitude of ripple current, which occurs when the three motor phases are switching at some permutation of (0%, 50%, 100%). Ripple current can approach this value at high modulation indices. The RMS value of ripple current is  $I_R/\sqrt{3}$ .

It can be a concern for low-inductance motors, for three reasons:

- It causes additional I<sup>2</sup>R dissipation in the motor windings
- It may cause the current sense signal conditioning circuitry to saturate, so that ADC readings of current are lower than their true value. (In center-aligned PWM, if the ADC samples at the pulse center, much of the ripple current component is rejected, but this relies on linearity of the signal conditioning, which is violated if saturation occurs.)
- It may cause hardware overcurrent detection to trip at a lower current, reducing design margin.

The impacts to saturation and hardware overcurrent detection can be minimal if the sensing and detection ranges are expanded to allow for ripple current, but the additional I<sup>2</sup>R losses are unavoidable. One method of reducing ripple current is to increase the switching frequency, but this also increases the effect of dead-time distortion. Another method is to reduce the DC link voltage, as long as there is enough voltage available to allow the motor to achieve the desired torque and velocity.

Motor Control Application Framework

R6/RC8 (commit 102056, build on 2020 Aug 25 14:43)

# GENERATING THE CONTROL FIRMWARE

#### **Generate the Code**

- 1. If everything is correct, message Ready to Generate (A) will appear.
- 2. Once all parameters are correctly set:

**Setup Compiler and Builder** 

2. Right click on the active project to

3. Make sure that proper debug tool is

configure the project properties (B)

Categories:

General

PICkit 4

Loading

Uibraries ... 

Building 

1. Select Projects tab (A)

and set as main project

selected (C)

selected (D)

Make sure the proper

compiler version is

- 3. Generate code by pressing the Generate (B) button.
- 4. Wait for Generation complete (C) message

X MPLAB X IDE v5.45 - sample-mb-33ep256mc506-mclv2 : default File Edit View Navigate Source Refactor Production Debug Team Tools Window Help 5 - 🔝 📅 • 🍞 • 🕨 • 🖳 • 🔂 P P default Projects Files Classes Resource Manageme... × Start Page x Available Resources Tree View Flat View motorBench® Development Generate Import... Export **Project Resources** Easy Setup Libraries A ► LED 🗆 Sł Ready to Generate 😮 🔀 🖵 motorBench ® Development Suite 🗹 Sł SWITCH V E В - Pr Peripherals Configure . 🕜 🔀 🕀 ADC1 С AN 🛞 🔀 🎵 PWM 🕐 🔀 🕚 TMR1 Notifications Output × Notifications [MCC] Pin Manager: Grid View ? X NR2 Project Loading Warning × MP AB® Code Configurator 😮 🔀 📄 UART 11:36:16.690 INFO: c\_generated\_files\traps.c Suc 11:36:16.690 INFO: m generated\_files\traps.h Suc System 11:36:16.690 INFO: mc generated\_files\uartl.c Suc Interrupt Module 11:36:16.690 INFO: mc enerated files\uartl.h Suc 11:36:16.690 INFO: mcc nerated\_files\watchdog.h Suc Pin Module 11:36:16.795 INFO: \*\*\*\* 11:36:16.796 INFO: Gener ion complete (total time: 15933 milliseconds) 11:36:16.796 INFO 11:36:16.796 INFO-Generation complete X MPLAB X IDE v5.45 - sample-mb-33ep256mc506-mclv2 : default File Edit View Navigate Source Refactor Production Debug Team T Α 5 R default V SRC 7 Projects × Files Classes **Resource Management...** 🕀 💼 Header Files 🗄 \overline Important Files B 🗄 💼 Linker Files 🗄 💼 Resource Files X Project Properties - sample-mb-33ep256mc506-mclv2 × Configuration Family: Device: --- 
V File Inclusion/Exclusion All Families  $\sim$ dsPIC33EP256MC506 E--- O Conf: [default] Connected Hardware Tool: Supported Debug Header: PICkit 4-SN:BUR211973970 Show All Packs: XC16 (Global Options) dsPIC33E-GM-GP-MC-GU-MU\_DFP 👕 1.1.33 С .... o xc16-gcc 1.3.85 Code Coverage Compiler Toolchair XC 16 nram Files/Microchin/xc16/v1.70/b ASM3 C30 dsPIC D Manage Configurations.. OK Cancel Apply Unlock Help

### **Setup Debug tool Power option**

- 1. Select the **debug tool** (A) (e.g. PICkit4)
- 2. Select Power option category (B)
- 3. Make sure to a check the **Power target circuit** from PICkit4 option (C)

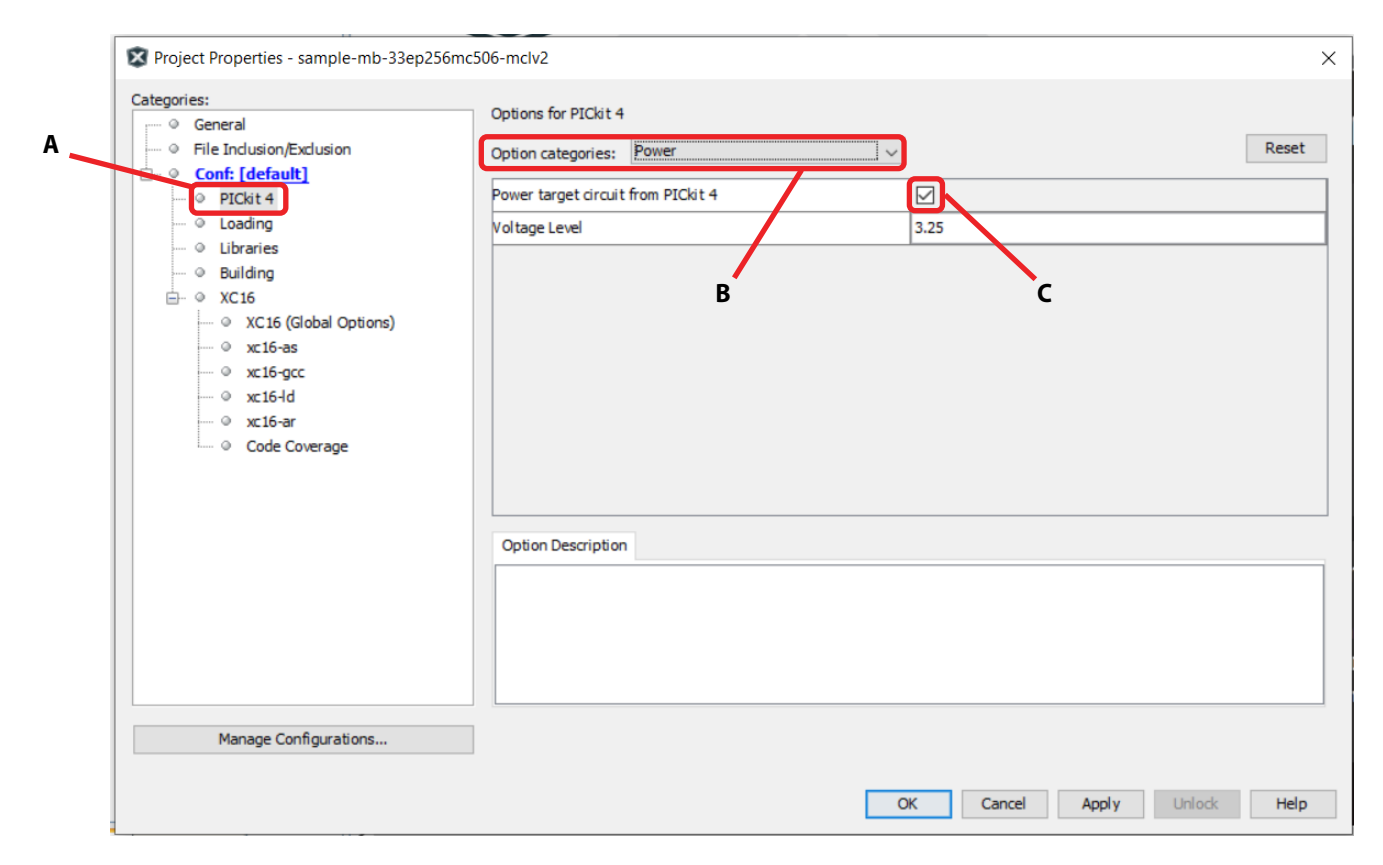

#### **Build and Flash**

- 1. Connect the programmer (e.g. PICkit-4) to the EPC9147A as shown
- 2. Press the Make button
- 3. Wait for **BUILD SUCCESSFUL** and for **Programming**/ Verifying complete
- Note: After programming green LED should be on and orange and blue LED's should flash
- 4. Disconnect programmer from EPC9147A

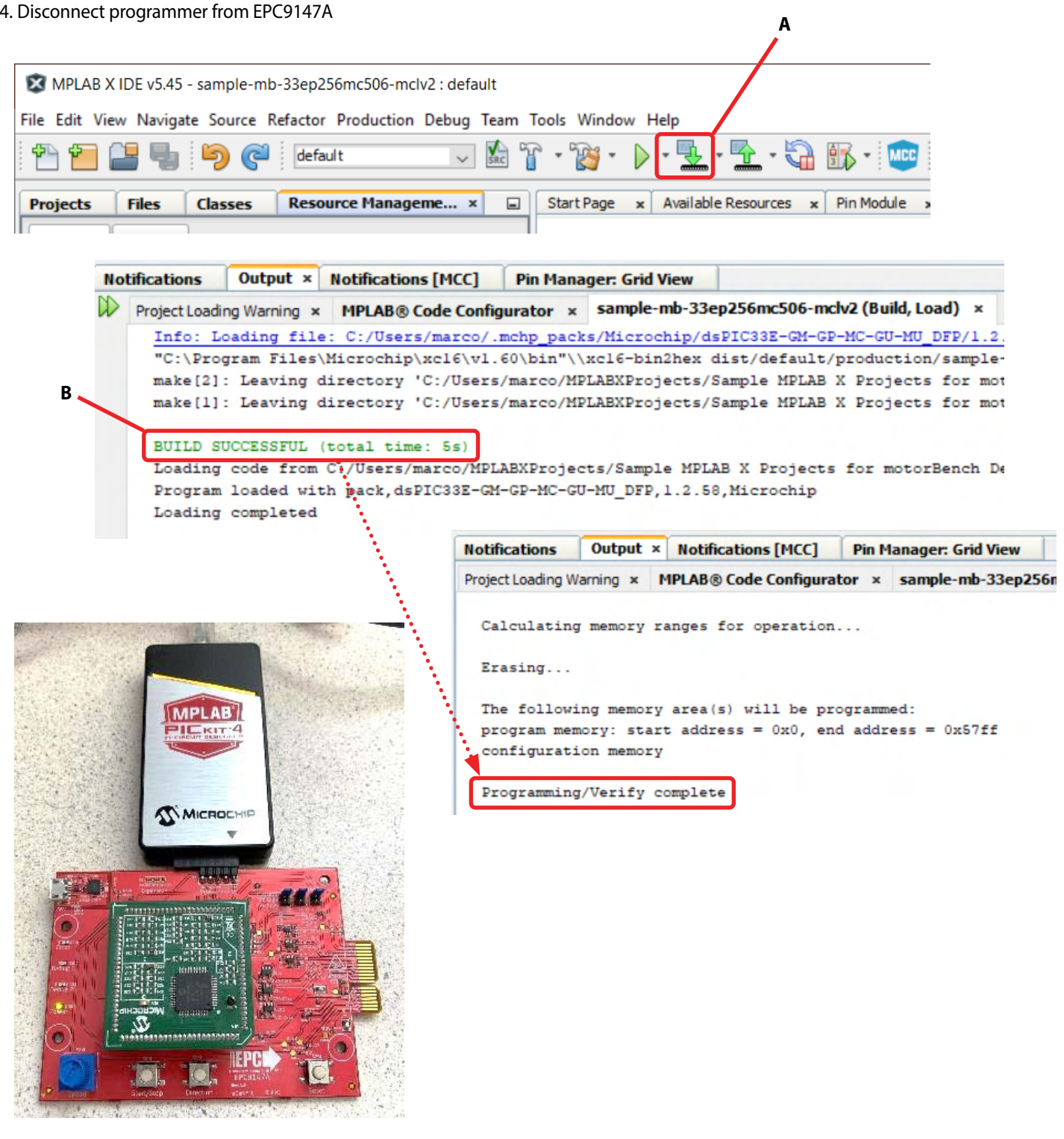

# **OPERATING THE MOTOR DRIVE SYSTEM**

#### **Operate the Motor Drive System**

- 1. Connect the EPC9147A to a compatible inverter board; e.g. EPC9146
- 2. Connect the motor to the inverter board. Follow QSG instructions.
- 3. With power **OFF**, connect the power supply to the inverter board. Make sure the 3V3 jumper is installed to power the controller.
- 4. Set the power supply to the correct operating voltage for the inverter board. Make sure the current limit setting is sufficient to operate the motor drive system. For EPC9146  $V_{sup} = 48$  V and  $I_{lim} > 2.5$  A
- 5. Power on and operate

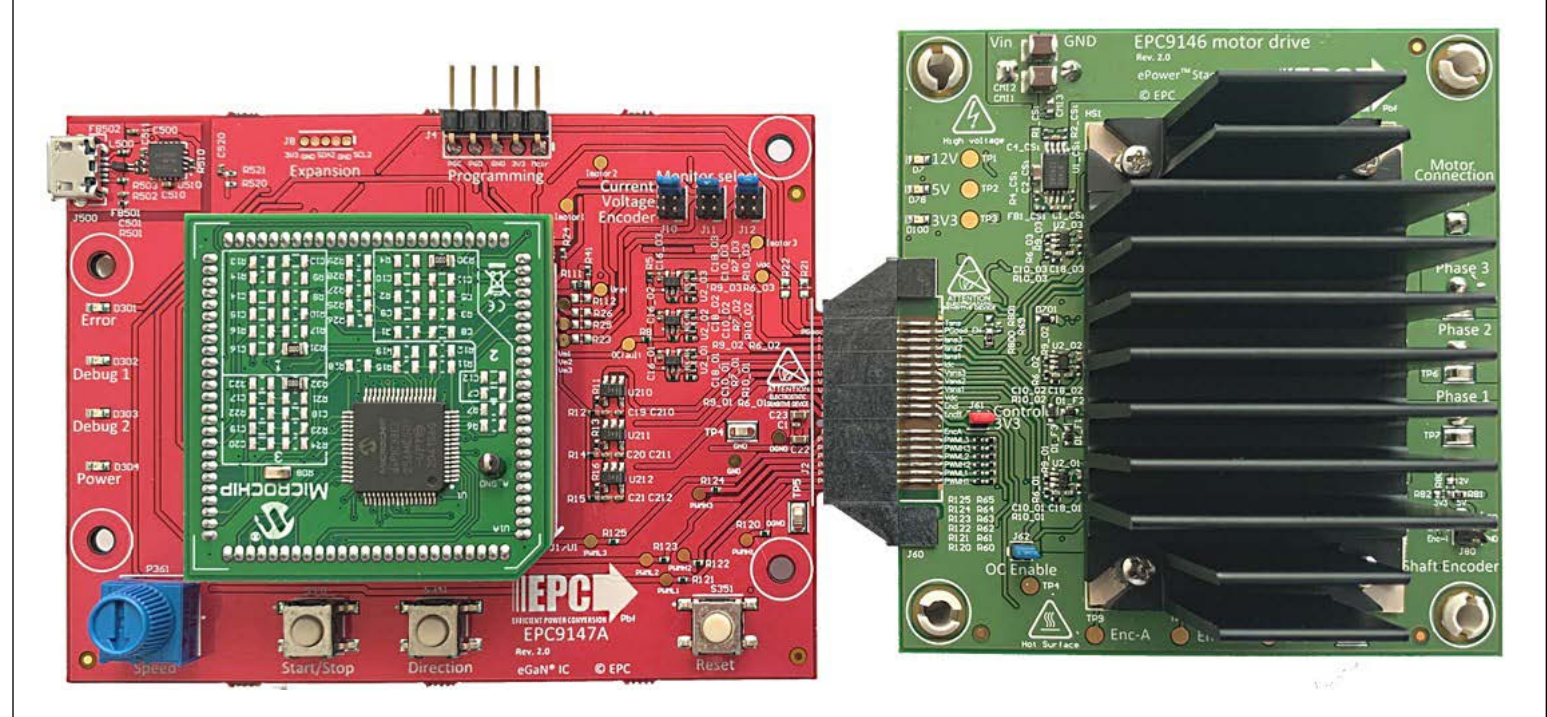

# For More Information:

Please contact **info@epc-co.com** or your local sales representative

Visit our website: www.epc-co.com

Sign-up to receive EPC updates at **bit.ly/EPCupdates** or text "EPC" to 22828

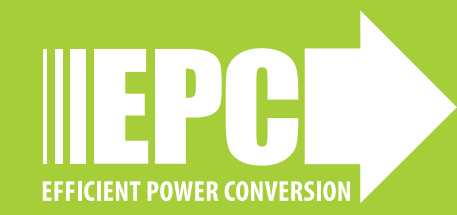

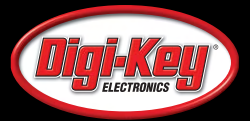

EPC Products are distributed through Digi-Key. **www.digikey.com** 

#### **Demonstration Board Notification**

The EPC9147A board is intended for product evaluation purposes only. It is not intended for commercial use nor is it FCC approved for resale. Replace components on the Evaluation Board only with those parts shown on the parts list (or Bill of Materials) in the Quick Start Guide. Contact an authorized EPC representative with any questions. This board is intended to be used by certified professionals, in a lab environment, following proper safety procedures. Use at your own risk.

As an evaluation tool, this board is not designed for compliance with the European Union directive on electromagnetic compatibility or any other such directives or regulations. As board builds are at times subject to product availability, it is possible that boards may contain components or assembly materials that are not RoHS compliant. Efficient Power Conversion Corporation (EPC) makes no guarantee that the purchased board is 100% RoHS compliant.

The Evaluation board (or kit) is for demonstration purposes only and neither the Board nor this Quick Start Guide constitute a sales contract or create any kind of warranty, whether express or implied, as to the applications or products involved.

Disclaimer: EPC reserves the right at any time, without notice, to make changes to any products described herein to improve reliability, function, or design. EPC does not assume any liability arising out of the application or use of any product or circuit described herein; neither does it convey any license under its patent rights, or other intellectual property whatsoever, nor the rights of others.